## **Configure Active Directory Snapshots**

Create a snapshot of AD DS in Windows Server 2012 R2 by using NTDSUTIL.

NTDSUtil in Windows Server 2012 can create and mount snapshots of AD DS.

## A snapshot is a form of historical backup that captures the exact state of the directory service at the time of the snapshot.

You can use tools to explore the contents of a snapshot to examine the state of the directory service at the time the snapshot was made, or connect to a mounted snapshot with LDIFDE and export a reimport objects into AD DS.

For this short demo, I use my DC01.comsys.local server.

Lets get started...

1 - On the domain server, which is my DC01.comsys.local, open command prompt and type **ntdsutil** and press enter...

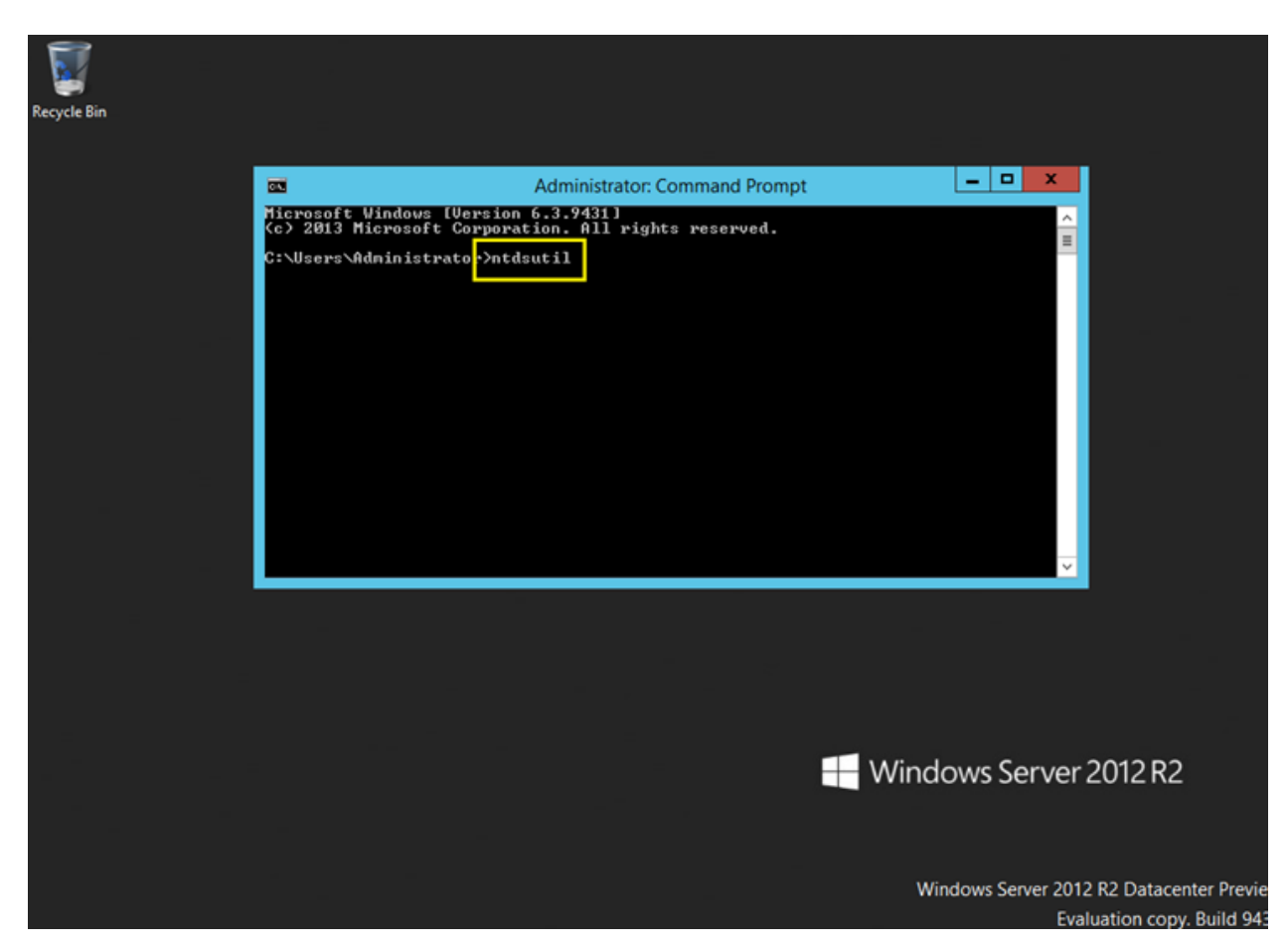

2- Next, type **snapshot** and press enter...

| Recycle Bin |                                                                                                    |                          |
|-------------|----------------------------------------------------------------------------------------------------|--------------------------|
|             |                                                                                                    |                          |
|             | 🖾 Administrator: Command Prompt - ntdsutil                                                                                                    |                          |
|             | Microsoft Windows (Version 6.3.9431)<br>(c) 2013 Microsoft Corporation. All rights reserved.                                                                                                    |                          |
|             | C:\Users\Administrator>htdsutil<br>htdsutil: snapshot_                                                                                                    |                          |
|             |                                                                                                    |                          |
|             |                                                                                                    |                          |
|             |                                                                                                    |                          |
|             |                                                                                                    |                          |
|             |                                                                                                    |                          |
|             |                                                                                                    |                          |
|             |                                                                                                    |                          |
|             |                                                                                                    |                          |
|             |                                                                                                    |                          |
| -           |                                                                                                    |                          |
|             |                                                                                                    |                          |
|             | Mindows Conver                                                                                                    | 2012 02                  |
|             | Windows Server                                                                                                    | 2012 R2                  |
|             |                                                                                                    |                          |
|             | Windows Server 201                                                                                                    | 2 R2 Datacenter Provinue |
|             | Evaluation Evaluation Eva | luation copy. Build 9431 |
| H 占 🛛       |                                                                                                    | Ro 10 6:32 PM            |

3 – Next, type activate instance ntds and press Enter...

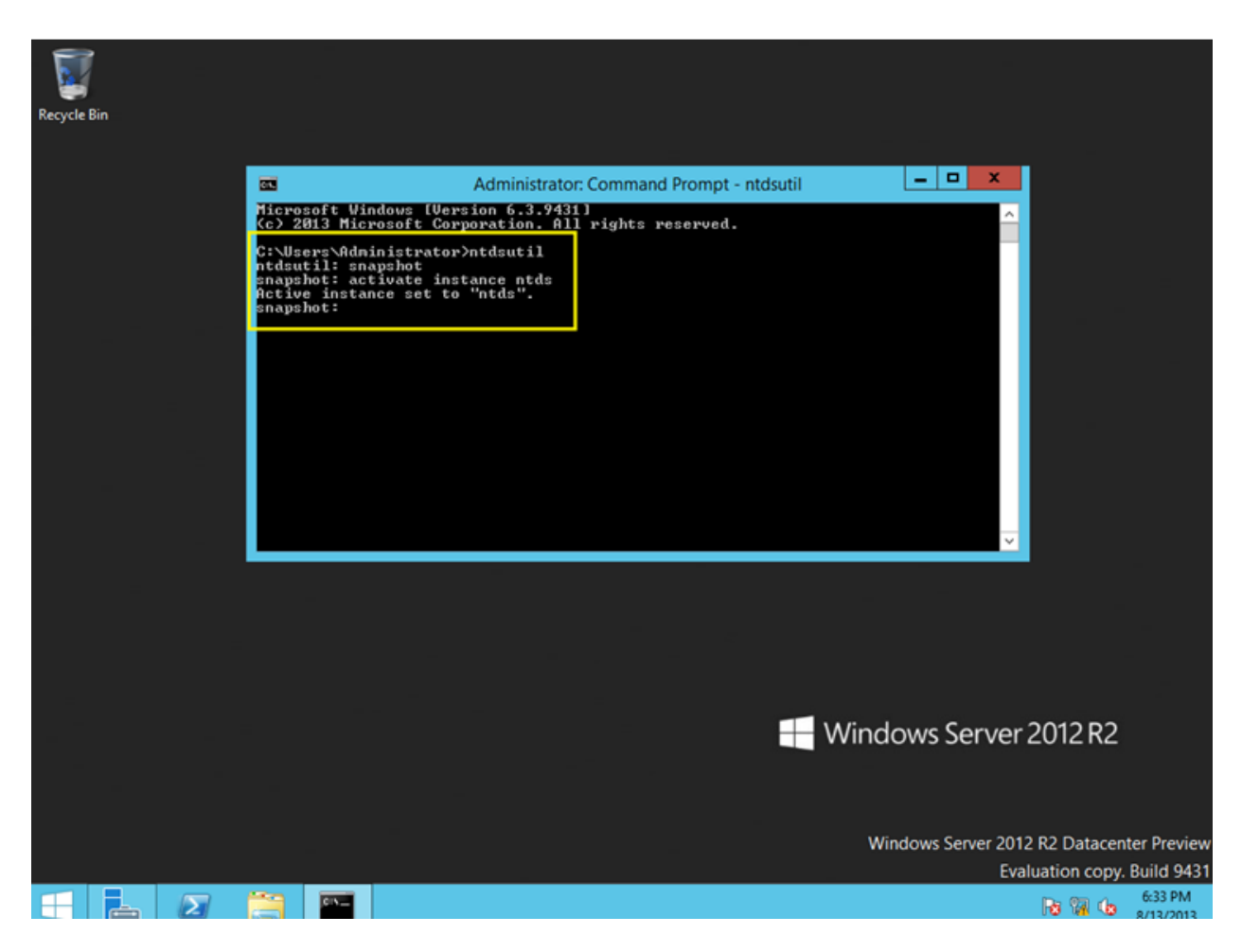

4 – Next, type create (this create command is to generate a snapshot of my AD) and press Enter...

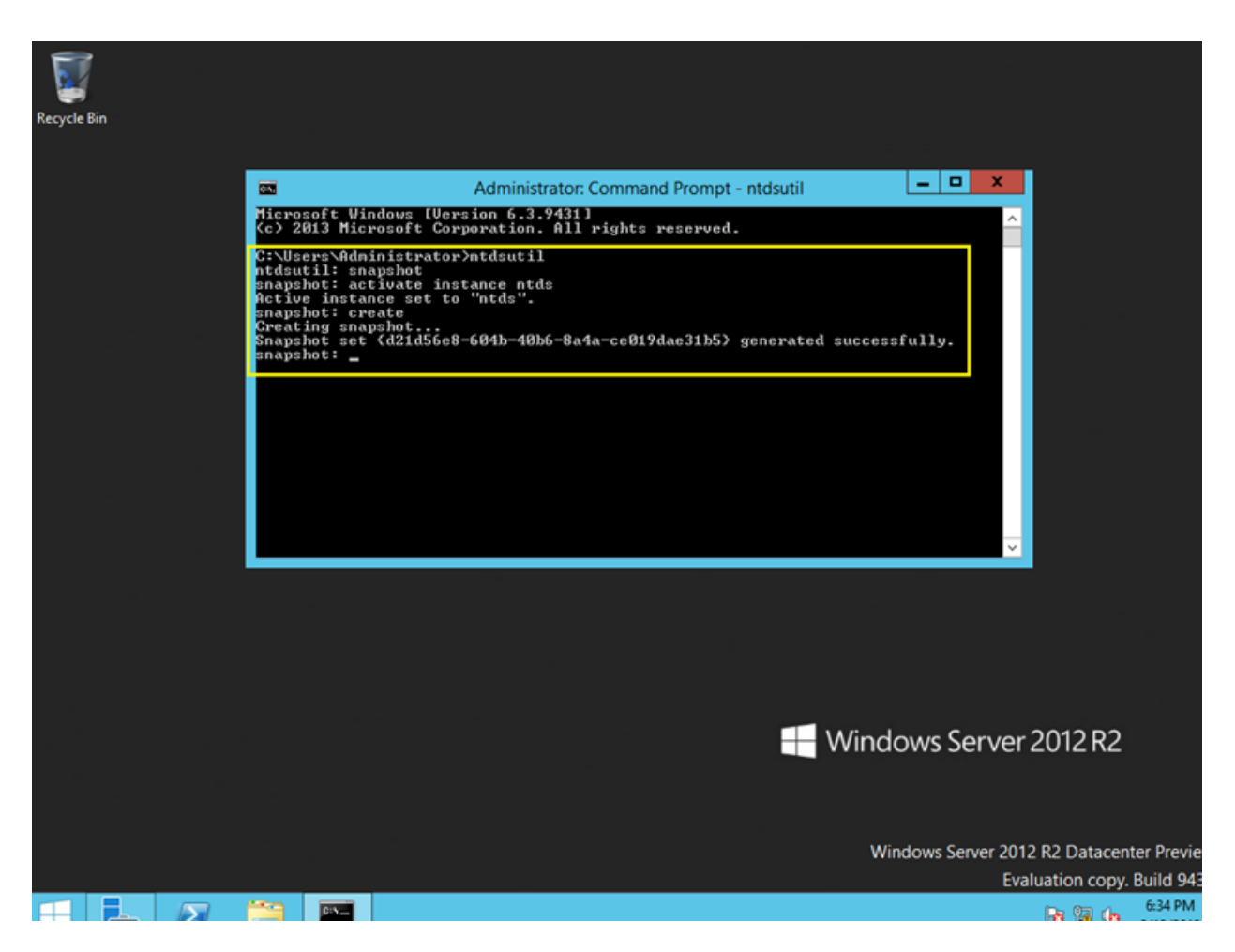

5 – Next, make sure you **copy the copy the GUID** somewhere (highlight the GUID and then copy)...

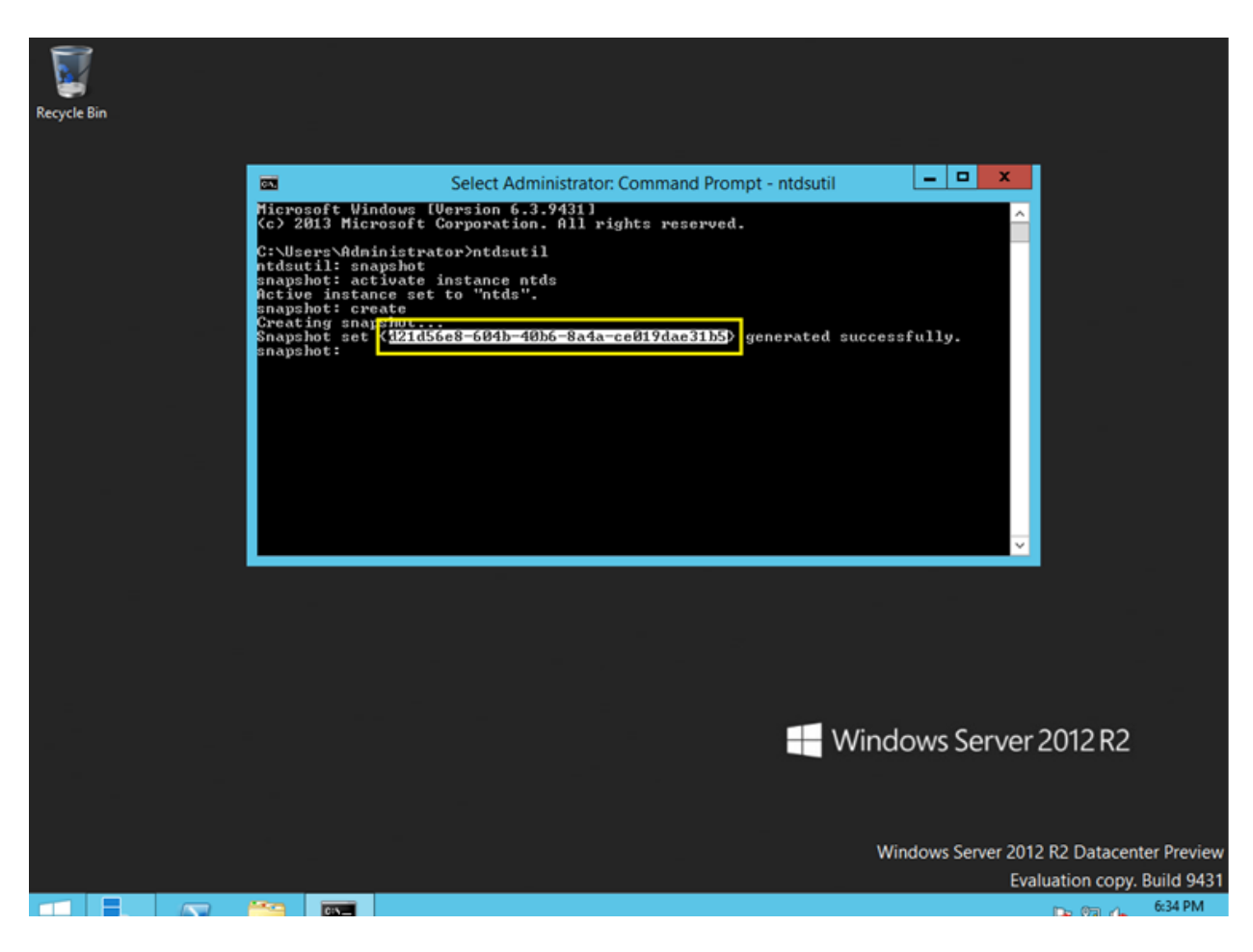

6 – Next, type quit 2 times to exit from snapshot...

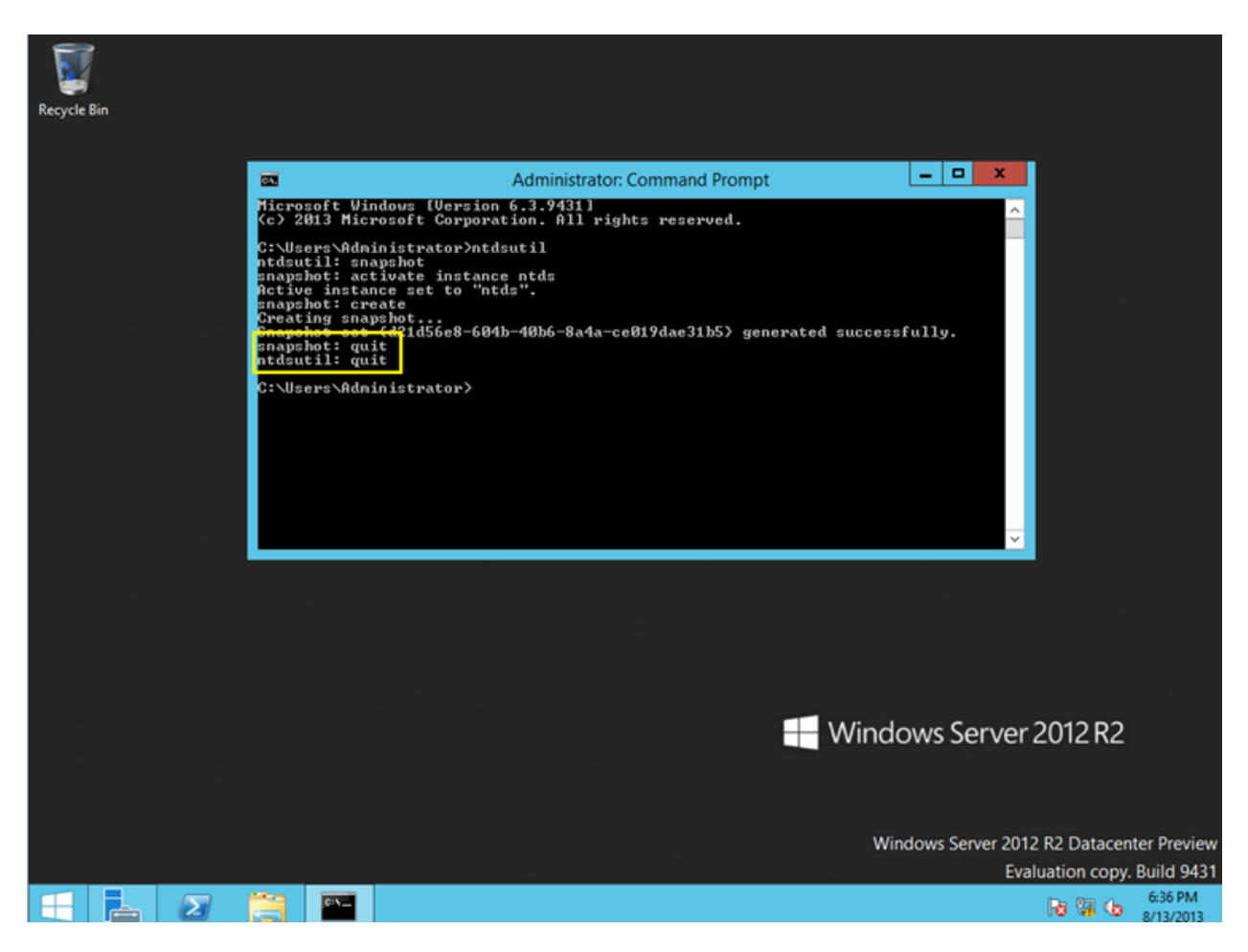

7 – Now, lets **make some change to my ADDS** by deleting 1 of my AD user, for this demo, I choose my user from Research department

| 2                                                                                                    | Active Directory Users and Computers                                                                                        |                                                                                                    |             |  |  |  |
|----------------------------------------------------------------------------------------------------|----------------------------------------------------------------------------------------------------|----------------------------------------------------------------------------------------------------|-------------|--|--|--|
| File Action View Help                                                                                                    |                                                                                                    |                                                                                                    |             |  |  |  |
| 🗢 🔿 📶 🥉 🗂 🗙 🛙                                                                                                    | 0 @ 🕞 🛛 🖬 🗏 📚 🐚 🔻 🕰 🎕                                                                                                    | L .                                                                                                    |             |  |  |  |
| Active Directory Users and Com<br>Saved Queries<br>Builtin<br>Computers<br>Builtin<br>Computers<br>ComSystem Laptop<br>ComSystem Laptop<br>ComSystem Laptop<br>Builtin<br>ComSystem Laptop<br>Builtin<br>ComSystem Laptop<br>Builtin<br>ComSystem Laptop<br>Builtin<br>ComSystem Laptop<br>Builtin<br>ComSystem Laptop<br>Builtin<br>ComSystem Laptop<br>ComSystem Laptop<br>Builtin<br>ComSystem Laptop<br>ComSystem Laptop<br>ComSys | Name<br>Alan Brewer<br>Alexander Eggerer<br>Dylan Miller<br>Max Stevens<br>Nikolay Grachev<br>Preeda Ola<br>Stephan Adolphi | 5<br>Type<br>User<br>User<br>User<br>User<br>User<br>User<br>User<br>User<br>Copy<br>Add to a gro<br>Disable Acco<br>Reset Passw<br>Move<br>Open Home<br>Send Mail<br>All Tasks<br>Cut<br>Delete<br>Rename | Description |  |  |  |
|                                                                                                    |                                                                                                    | Properties<br>Help                                                                                                    |             |  |  |  |
|                                                                                                    |                                                                                                    |                                                                                                    |             |  |  |  |

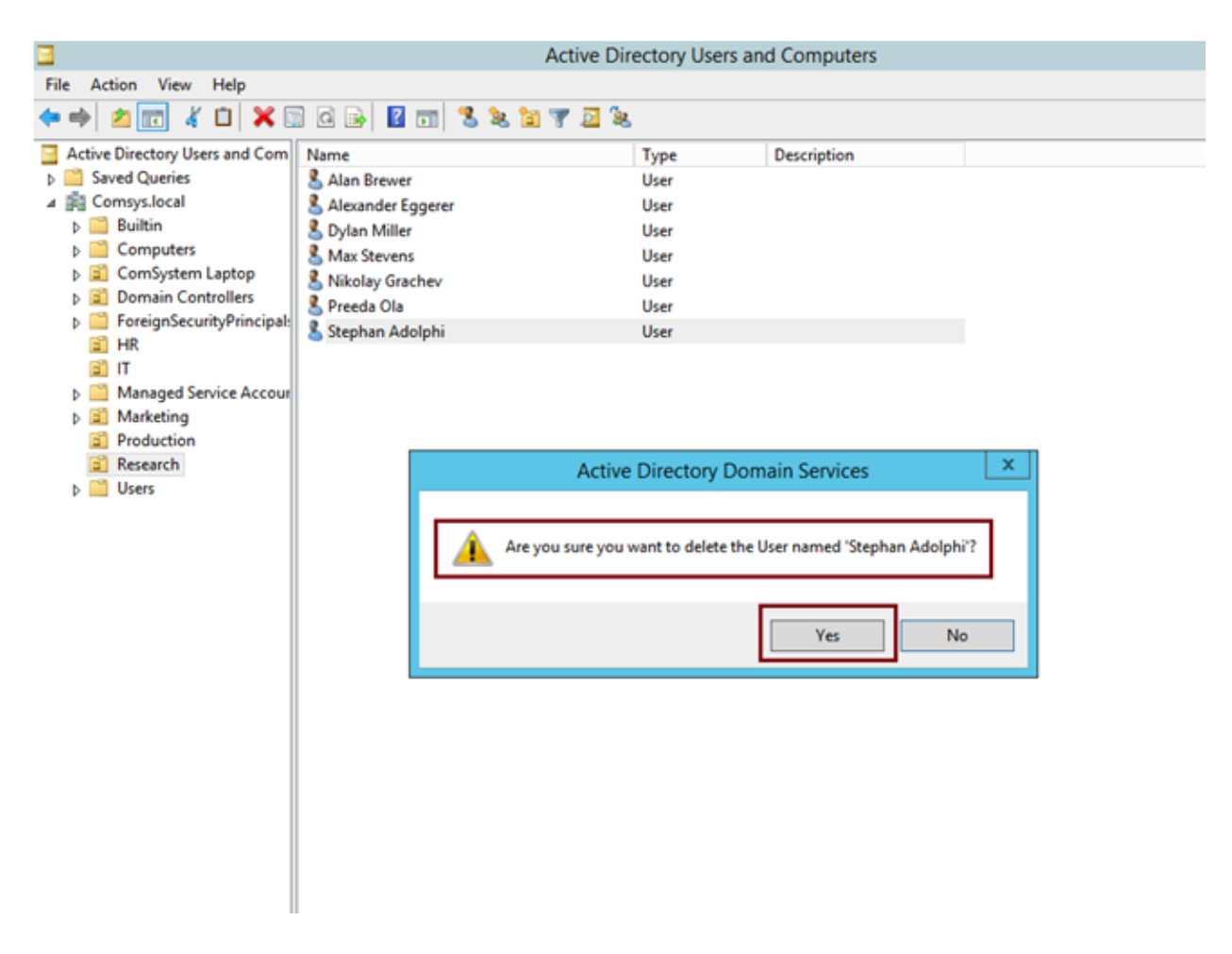

Once you deleted the user, you need to mount an Active Directory snapshot, and create a new instance so that later we can retrieve back the deleted user...

8 – in CMD, type **ntdsutil**, then snapshot, then type **activate instance ntds**, then type **list all** (please refer to the screen shot)...

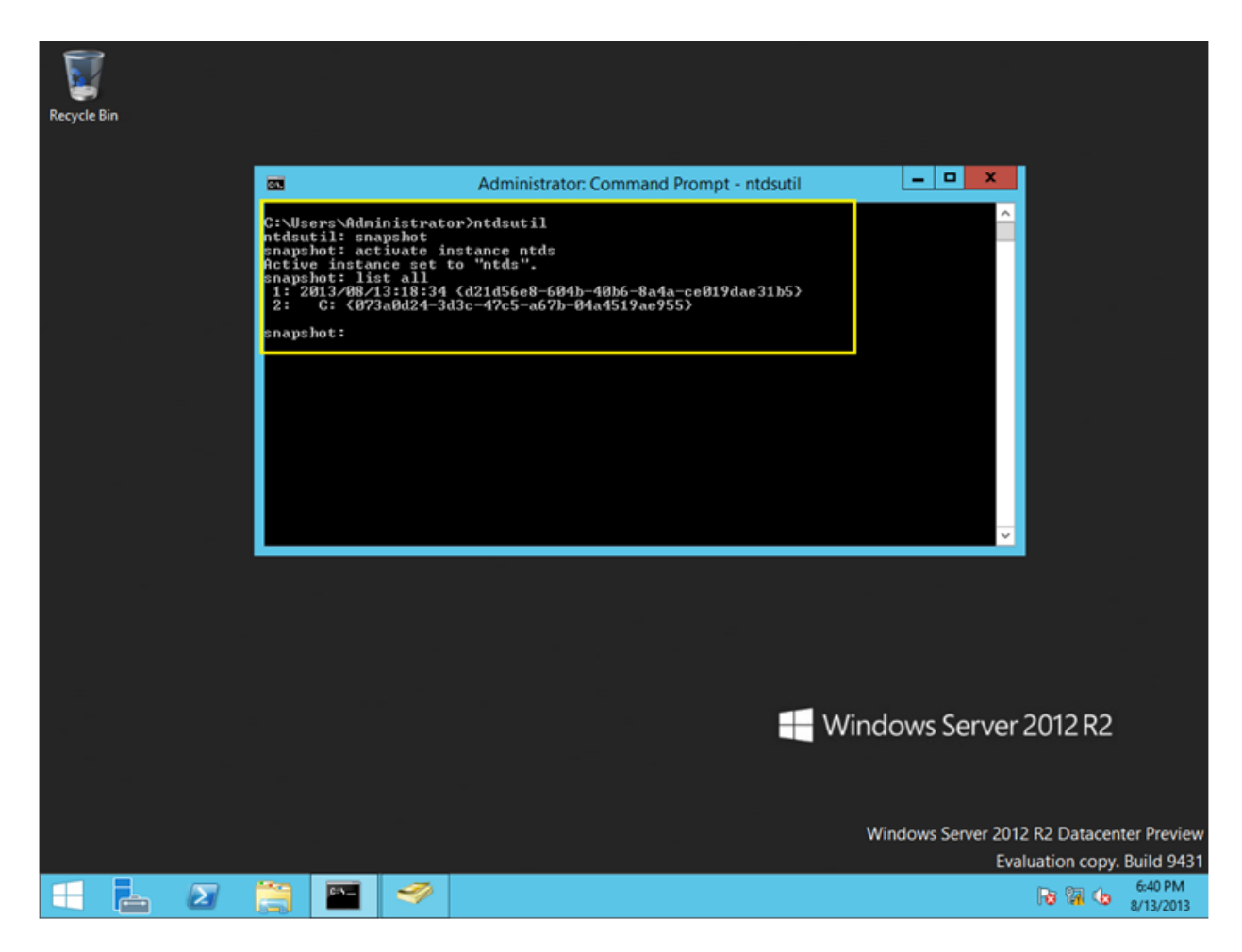

9 – Next, you need to **mount GUID no** (please refer to my screen shot), type **mount <GUID> no** and press enter...

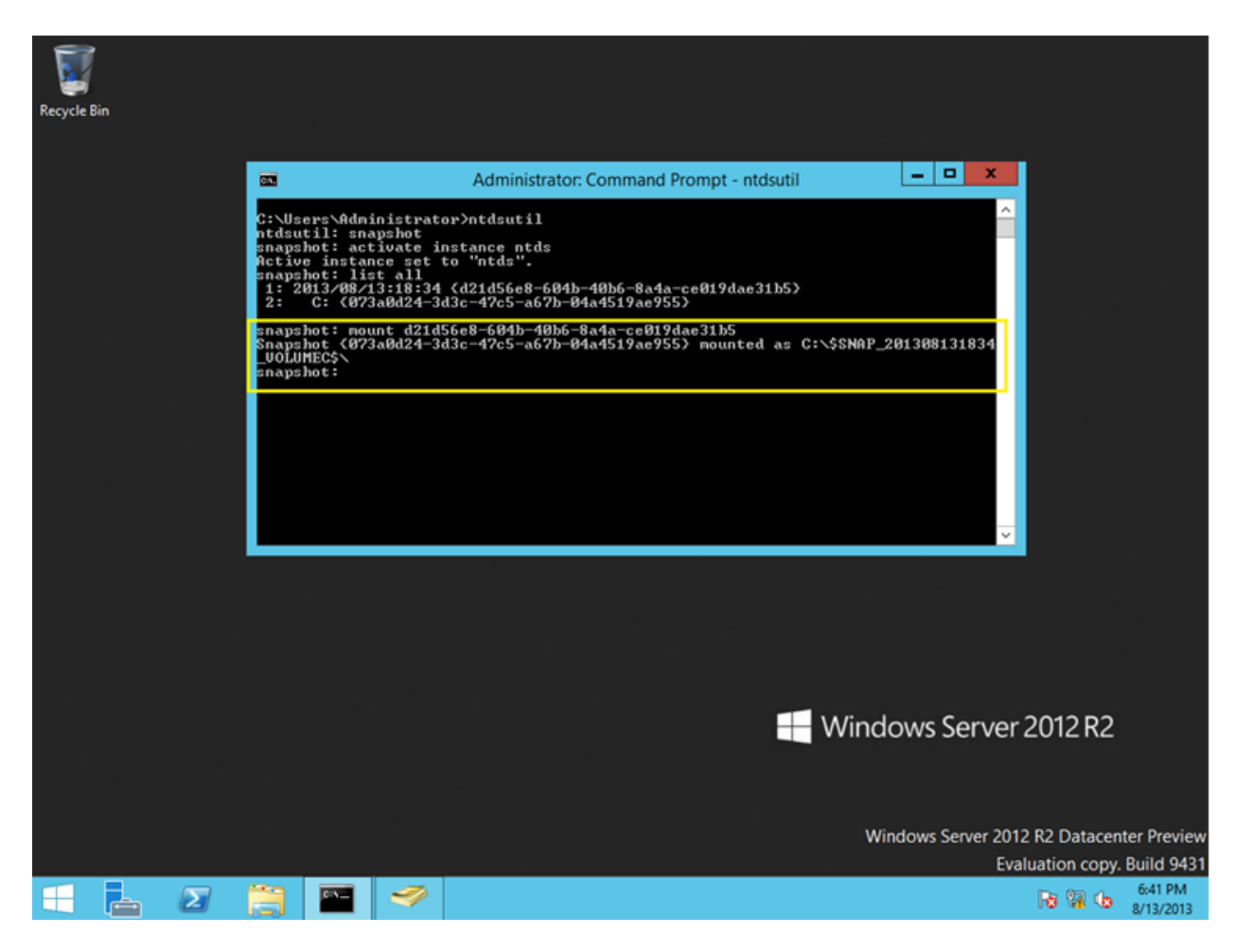

10 - once successful, exit the process by typing quit 2 times...

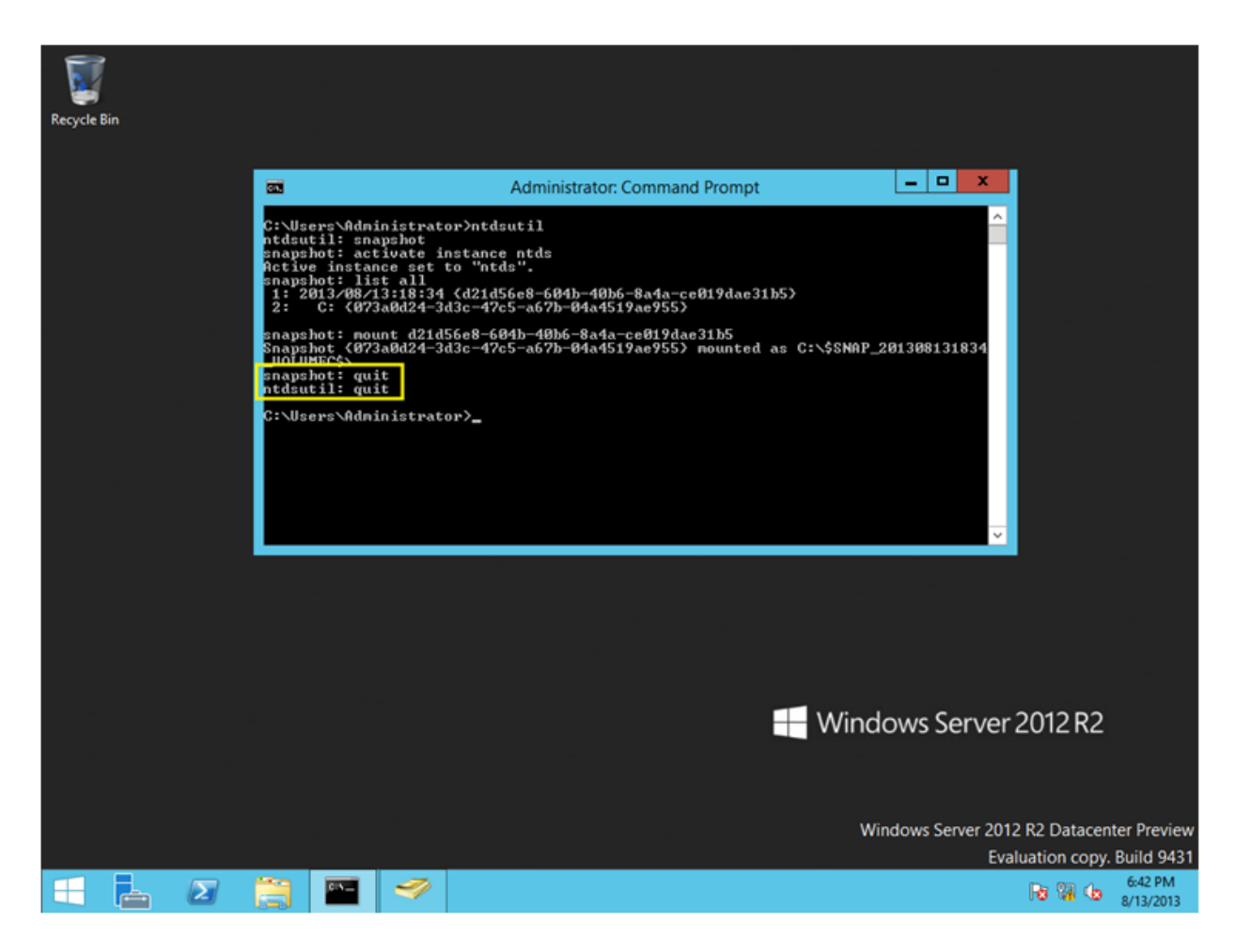

11 – Next, on the CMD, type dsamain /dbpath

C:\\$SNAP\_datetime\_volumec\$\windows\ntds.dit /ldapport 50000

\*\* be aware that datetime will be a unique value. There only should be one folder on your C:\ drive with a name that begins with \$snap.

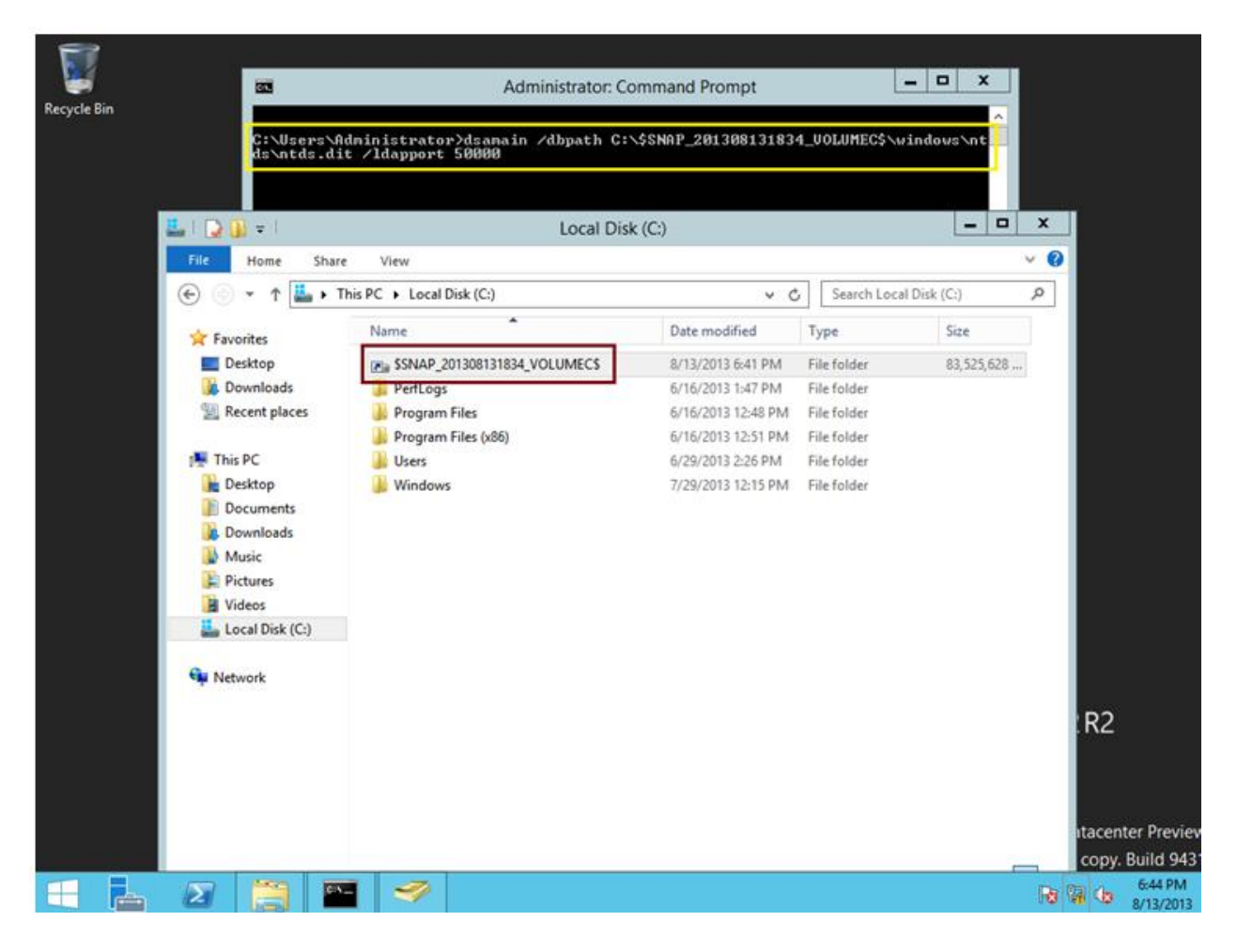

12 - Leave Dsamain.exe running, and do not close the CMD...

\*\* A message indicates that Active Directory Domain Services startup is complete...

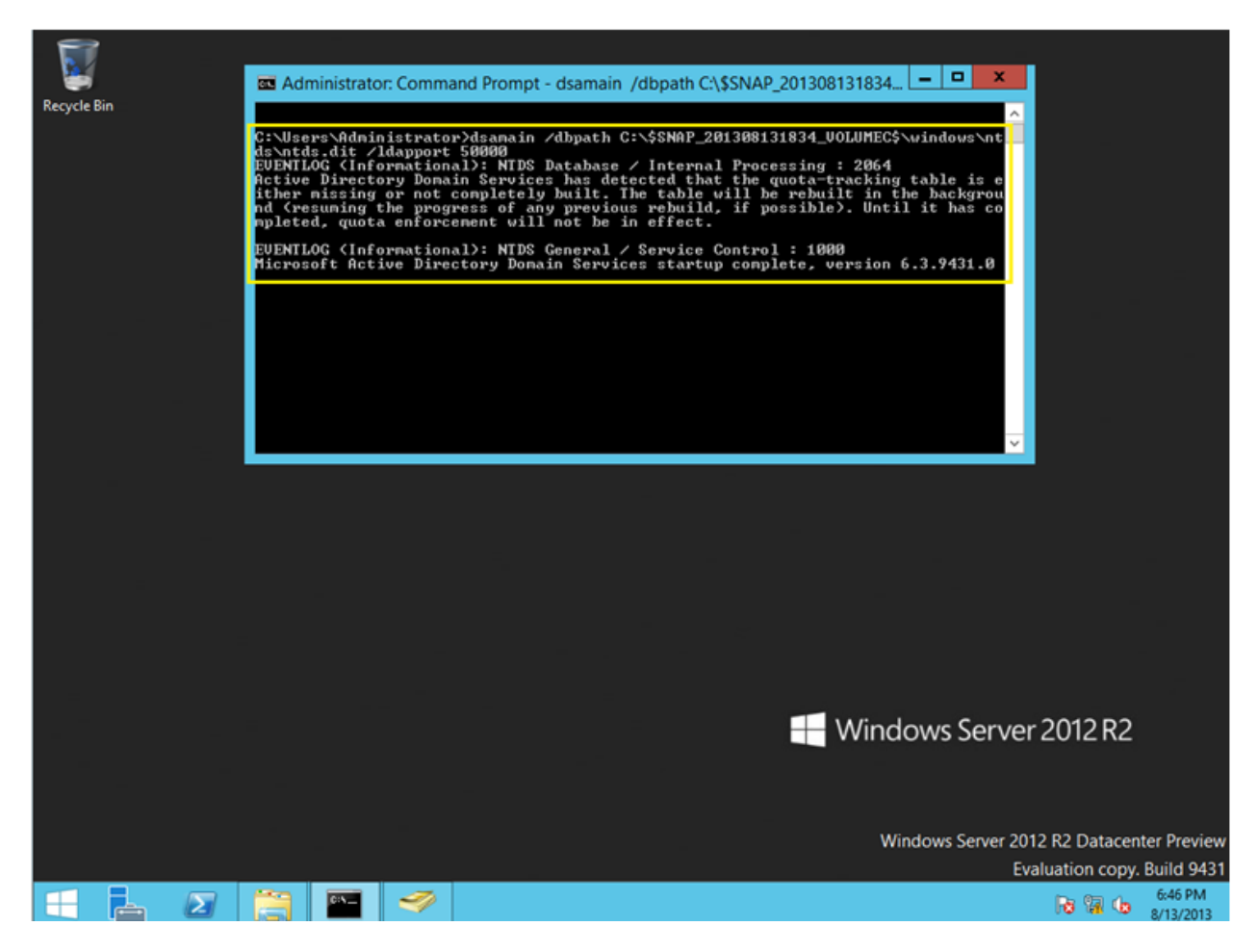

13 – Next, lets explore a snapshot with Active Directory Users and Computers, on the ADUC, **right click Comsys.local** and click **Change Domain Controller** 

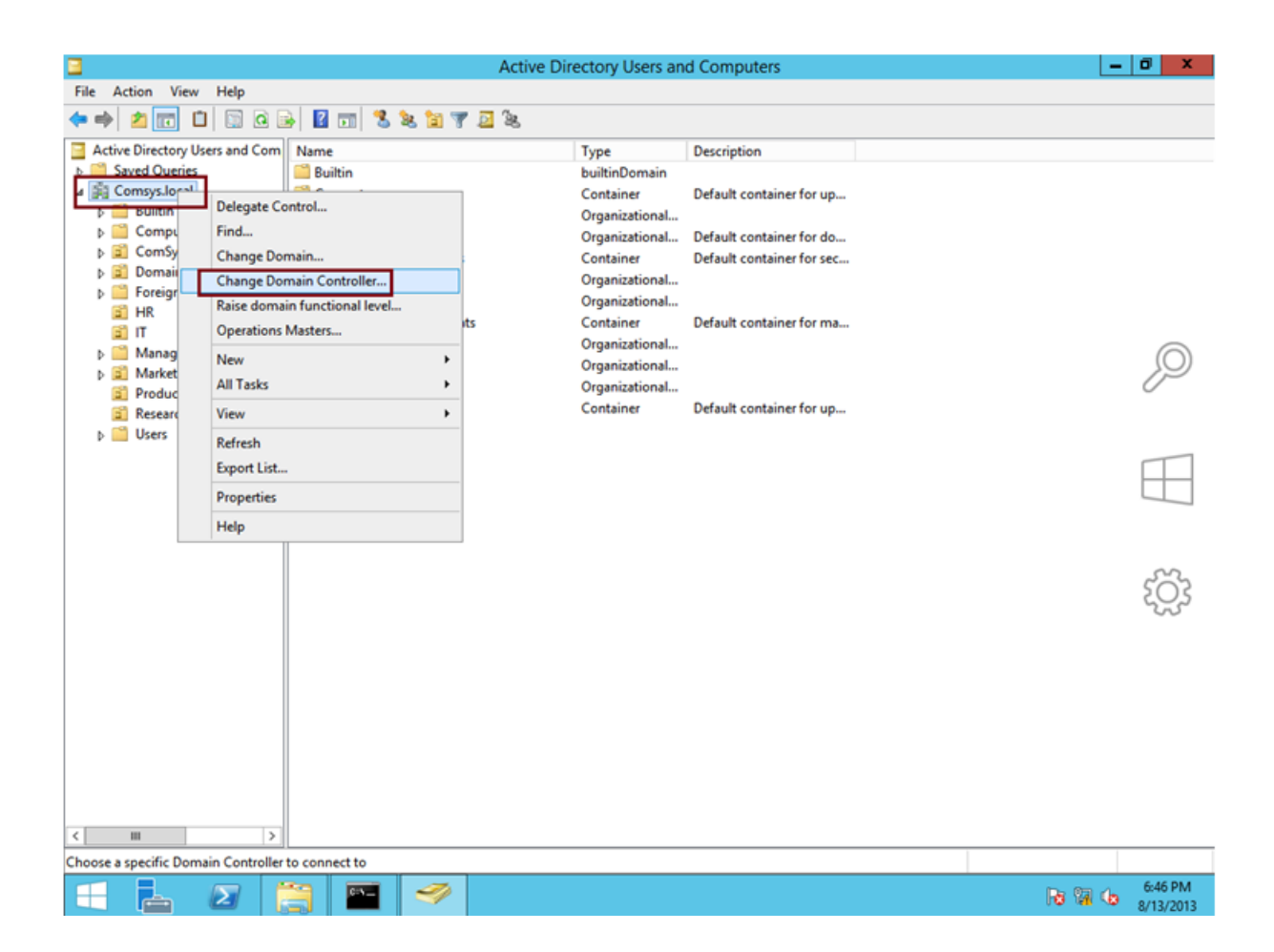

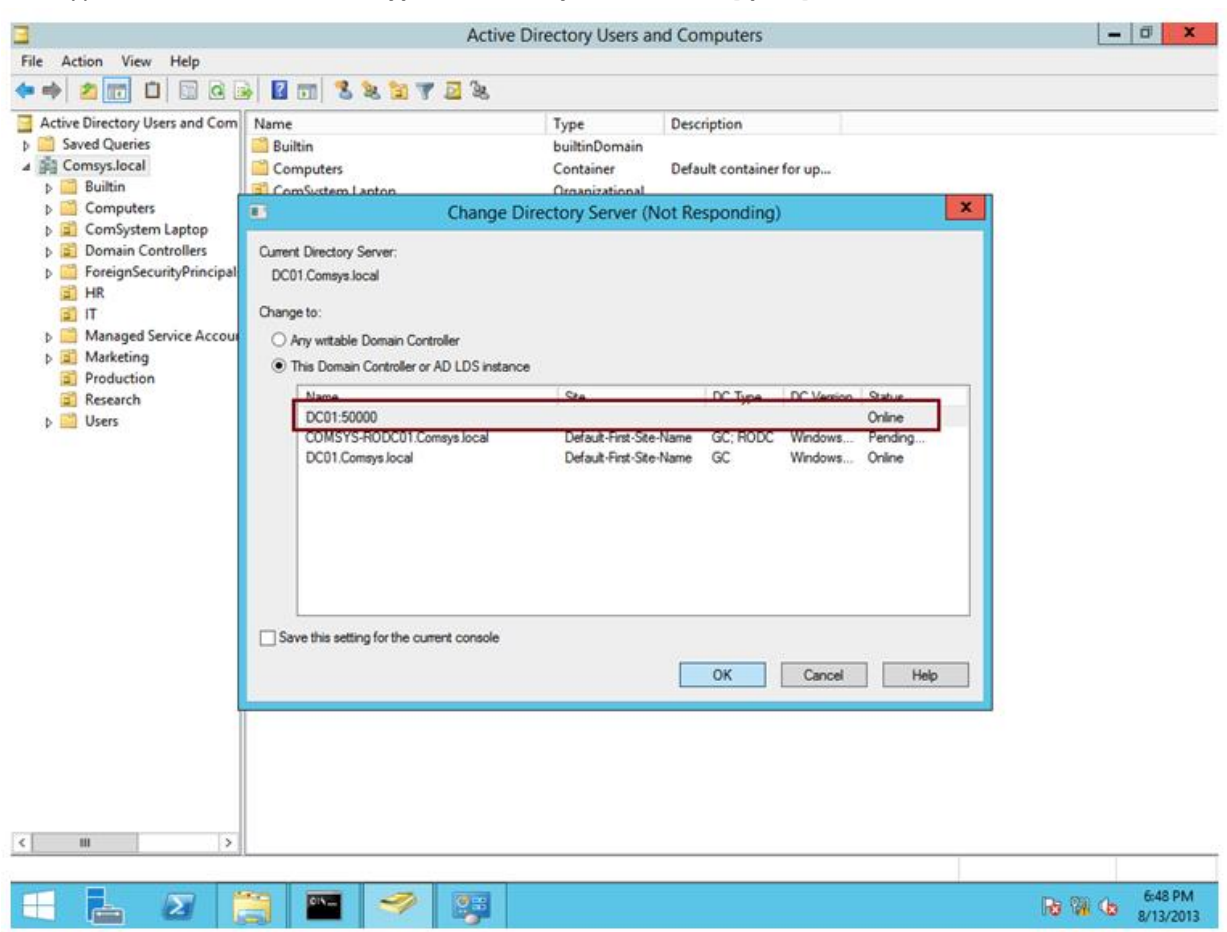

14 – type **DC01:50000 on the <Type a Directory Server name[:port] here>, then click OK...** 

15 – Next, browse to Research OU and you will notice that our deleted user is now back online

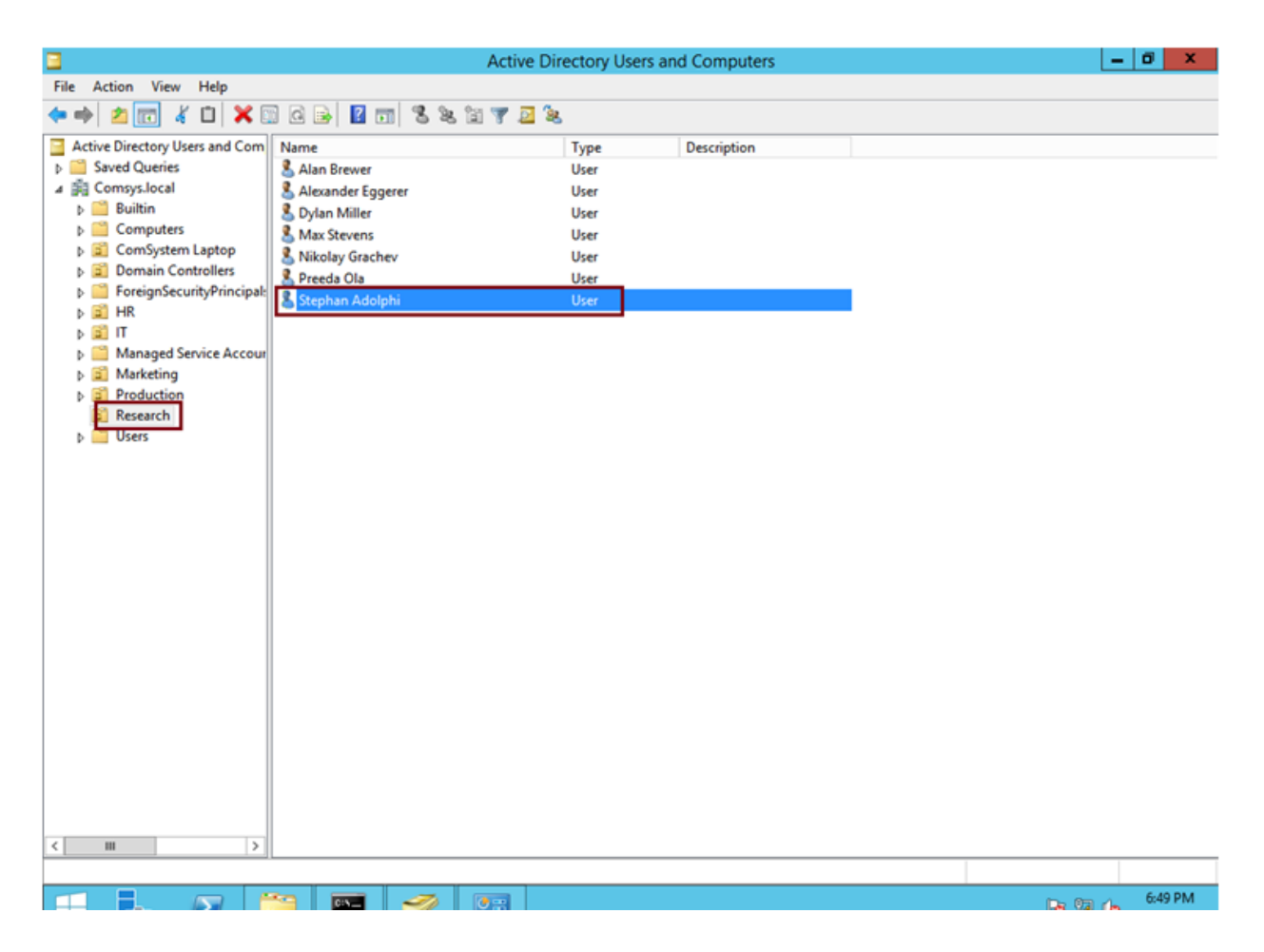

16 – our last step is to unmount an Active Directory snapshot...

on the command prompt, press CTRL+C to stop DSAMain.exe...

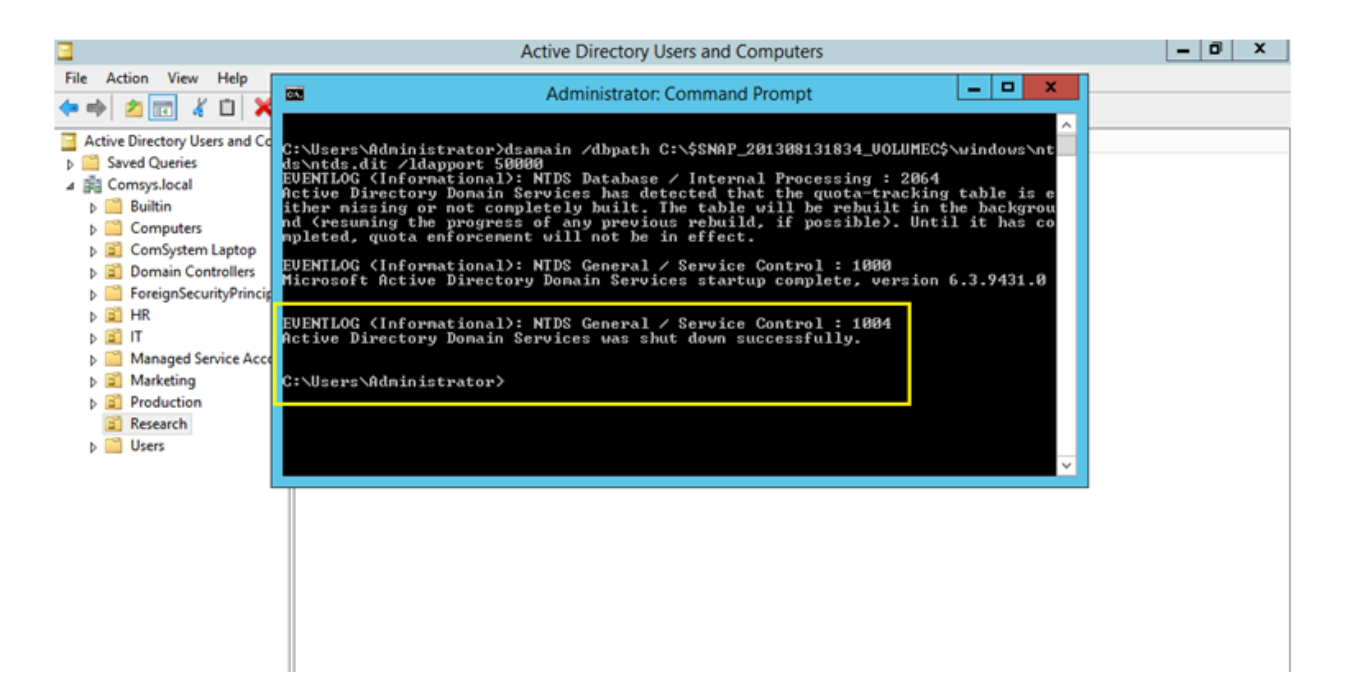

17 - then wrap up the whole process, on the CMD, type :

ntdsutil snapshot activate instance ntds list all unmount guid (guid is the GUID of the snapshot) list all quit quit

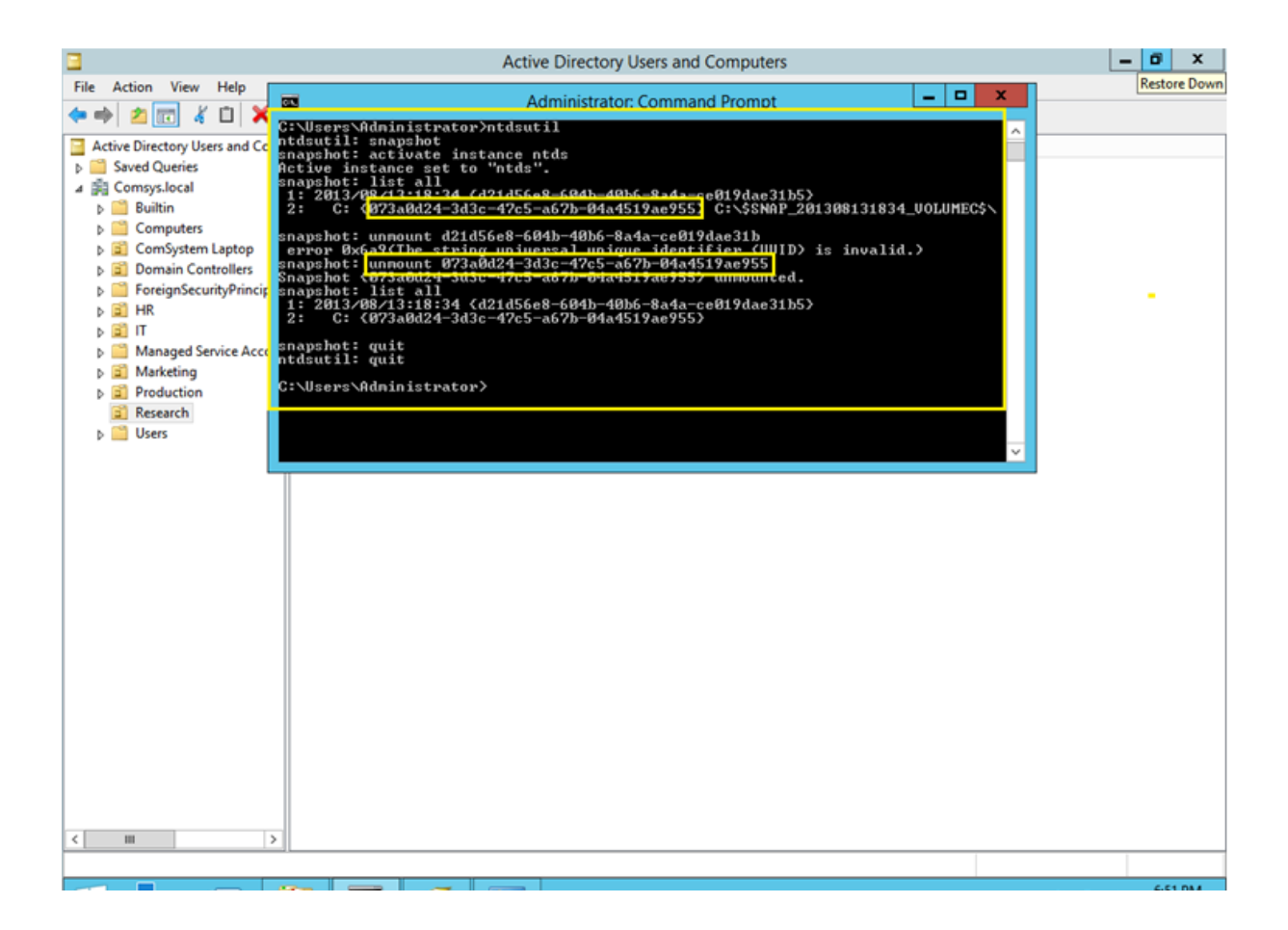